### Этап 1. Регистрация в Навигаторе.

# Шаг 1.Войти в Навигатор: https://p47.навигатор.дети/

| Задать вопрос                                                          |                                                                                 |
|------------------------------------------------------------------------|---------------------------------------------------------------------------------|
| 👔 независимая оценка 🛛 😰 перс финансирование                           |                                                                                 |
| навигатор дополнительного<br>образования ленинградской<br>области ВХОД |                                                                                 |
| СОЦИАЛЬНО-<br>ПЕДАГОГИЧЕСКОЕ ЕСТЕСТВЕН                                 | нонаучное художественное физкультурно- туристско- техническое Поиск программы Q |
| ГИБКИЙ ПОИСК<br>ПРОГРАММ<br>С КАТАЛОГ                                  | Навигатор<br>дополнительного                                                    |
| муниципалитет 🗸                                                        | Образования                                                                     |
| организатор 🗸                                                          | области                                                                         |
| направленность 🗸                                                       | Soluci M                                                                        |
| направление                                                            | Началось наполнение каталога программ                                           |
| возраст детей 🔷 🗸                                                      | дополнительного образования. Запуск<br>навигатора – сентябрь 2018 г.            |
| ОПЛАТА СЕРТИФИКАТОМ                                                    | подговнее                                                                       |
| особенности здоровья                                                   |                                                                                 |
| найти                                                                  | Навигатор дополнительного образования Ленинградской области                     |

#### Каталог программ

### Шаг 2. Создать Личный кабинет

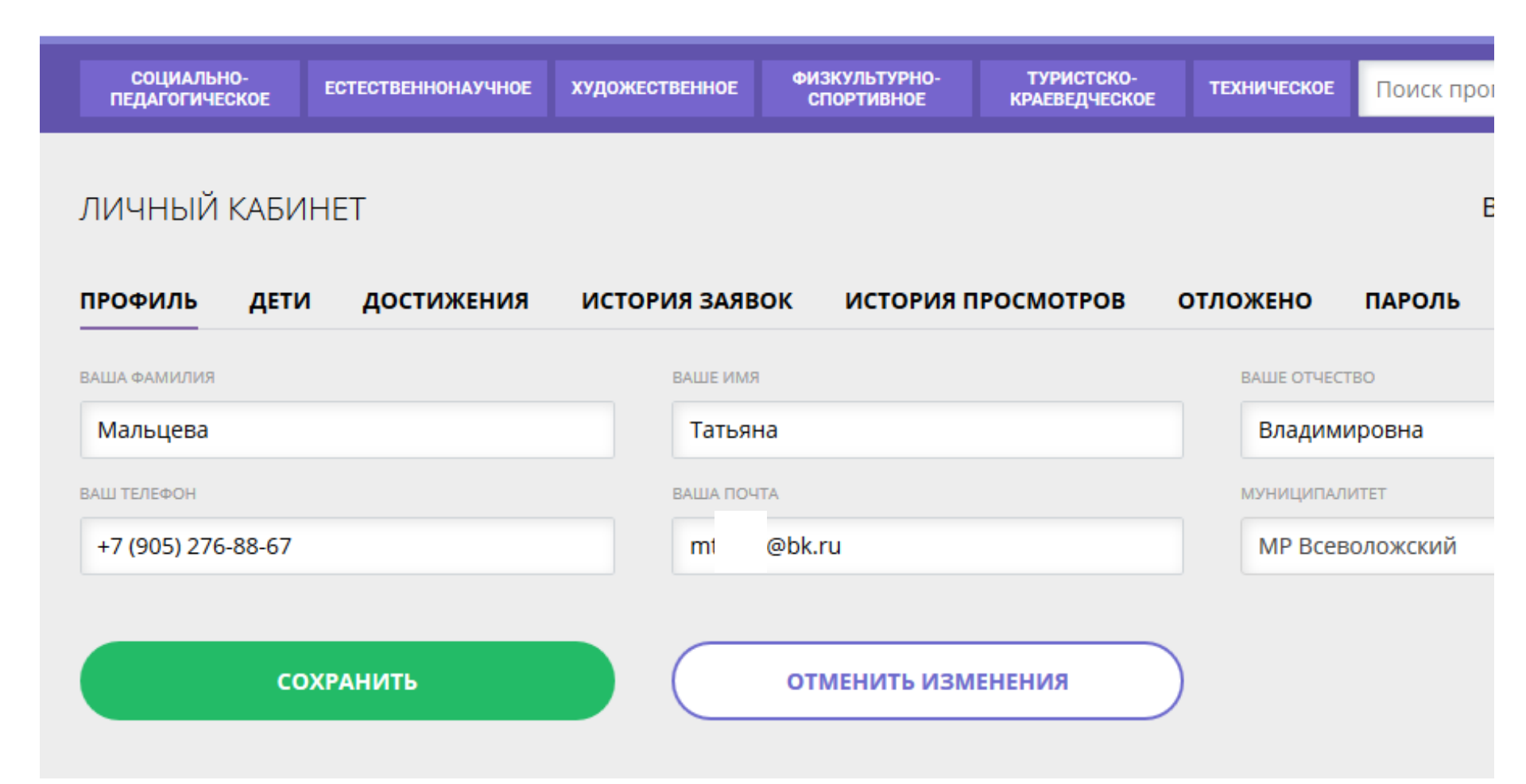

### Шаг 3. Внести данные о ребёнке (детях), нажать кнопку – ПОЛУЧИТЬ СЕРТИФИКАТ

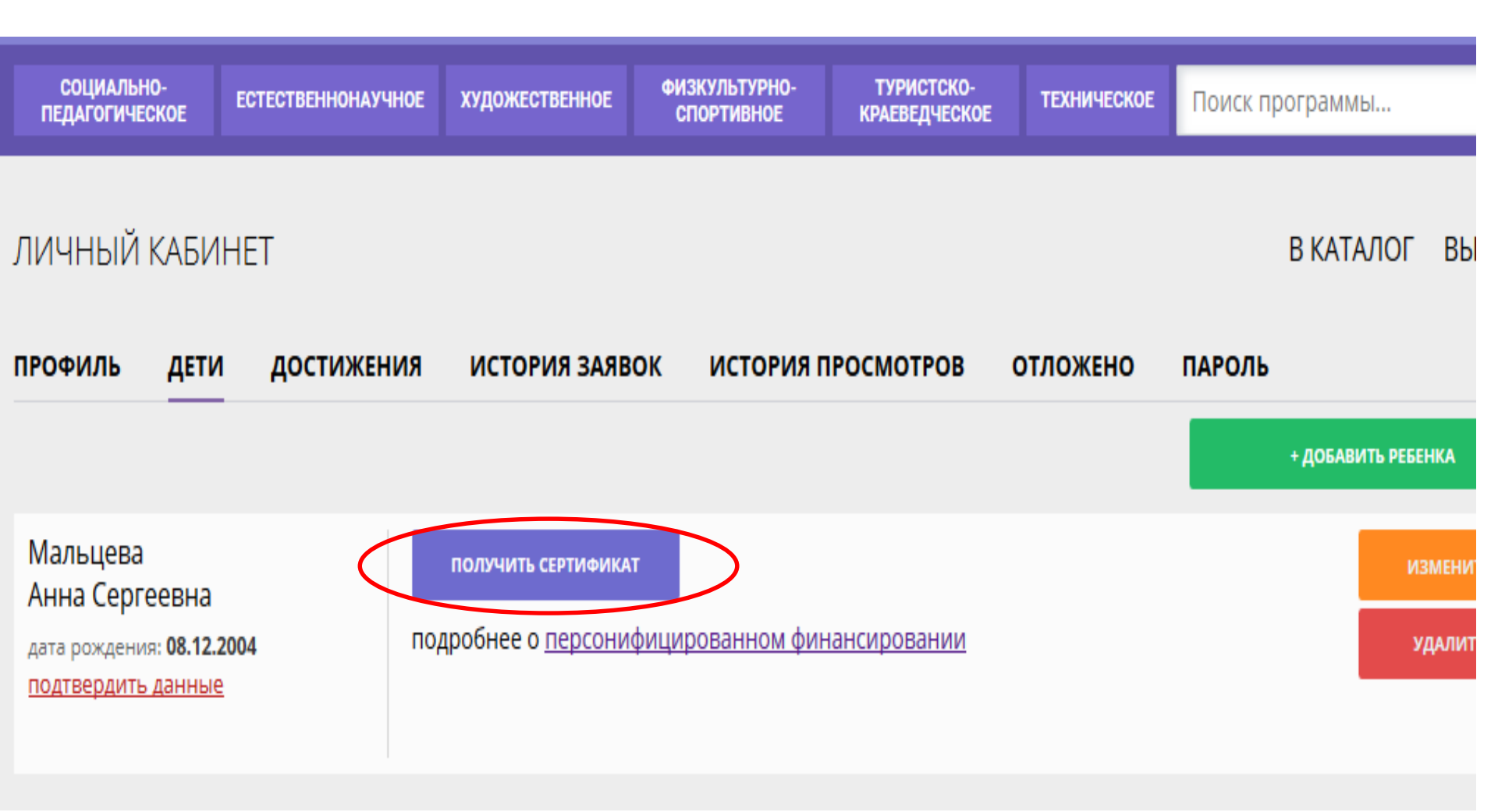

### Шаг 4. Выбрать программу в каталоге

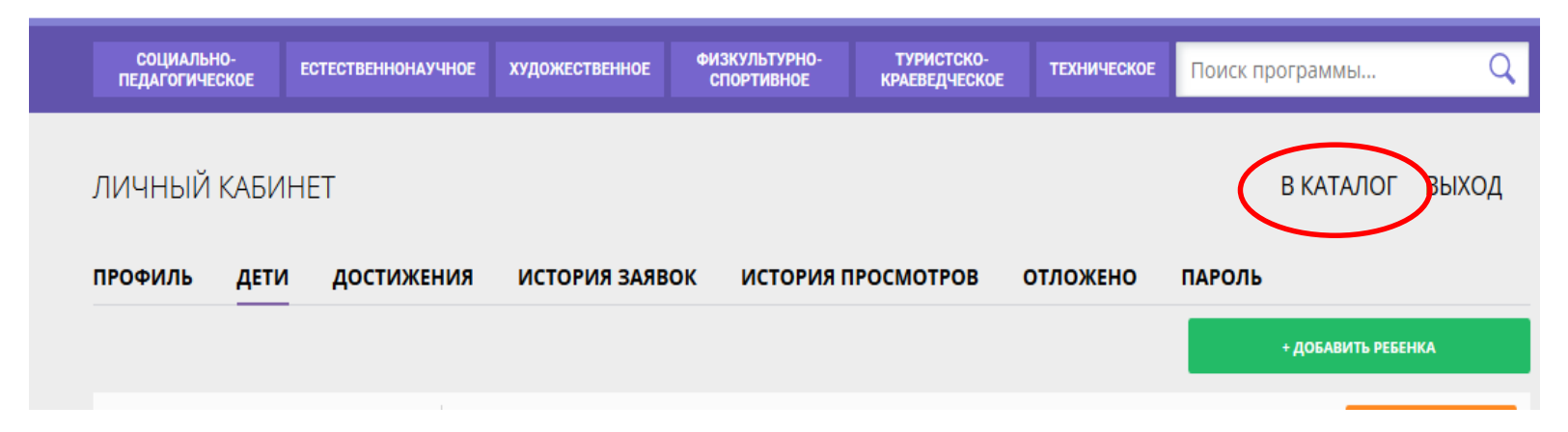

### Находим программу через ПОИСК

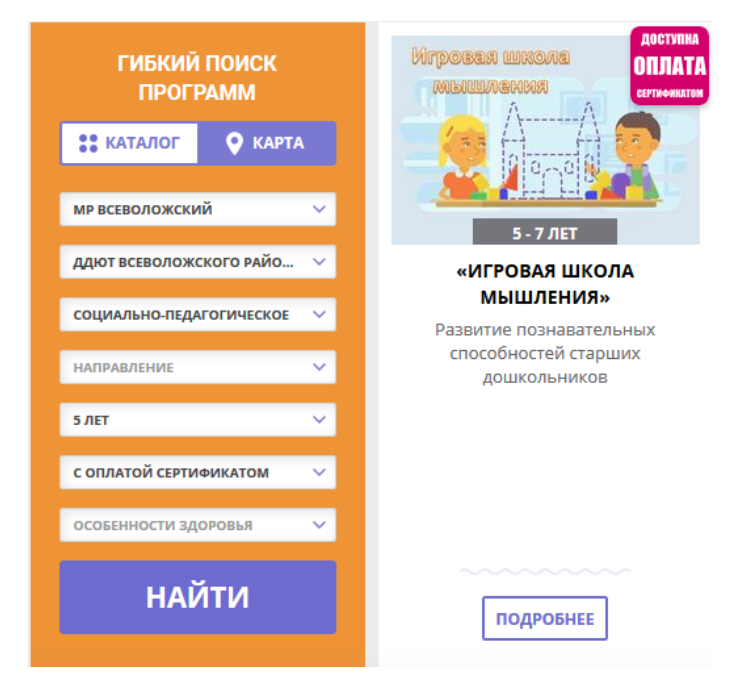

#### Шаг 5. Найти группу и записаться

OB3: Het

Адрес: Ленинградская обл., Всеволожский р-н

-----

Муниципалитет: МР Всеволожский

Все программы организатора: ДДЮТ Всеволожского района

Контакты организации: +7 (813) 702-51-29 ddut@vsevobr.ru https://ddut.vsevobr.ru

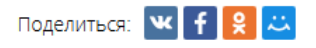

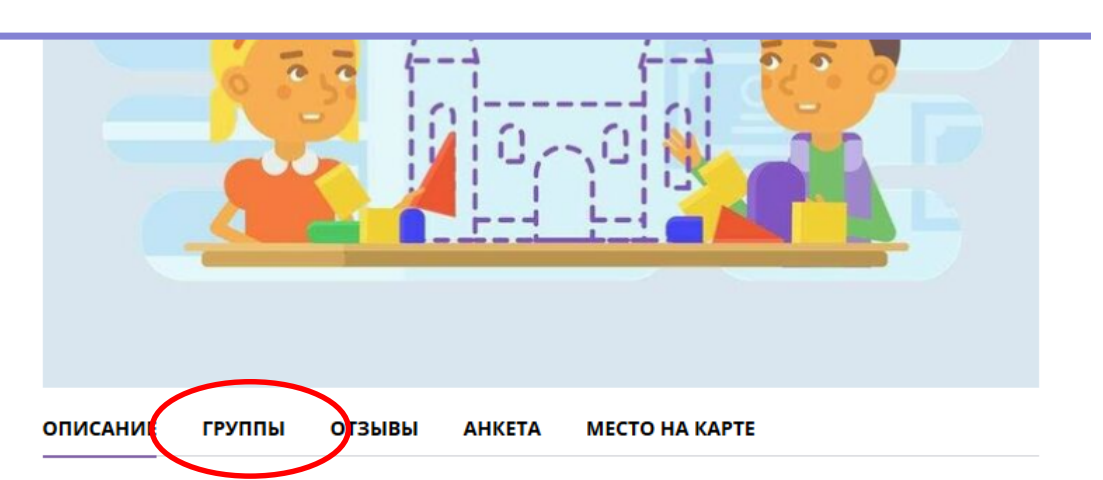

Развитие познавательных способностей детей – это основная линия умственного развития дошкольников. В дошкольном возрасте оно идет особенно бурно, а с взрослением ребенка постепенно замедляется, поэтому так важно максимально использовать потенциальные возможности данного возраста для развития познавательных способностей детей. Безусловно, комплексная программа детского сада в полной мере нацелена на развитие всех способностей дошкольников, и упражнения, направленные на развитие познавательной сферы, используются на всех занятиях. Но особенность организации образовательного процесса в том, что главной

## Найти группу, соответствующую группе ребенка в ДОУ – 5, 8, 10, 26, 32, и записаться

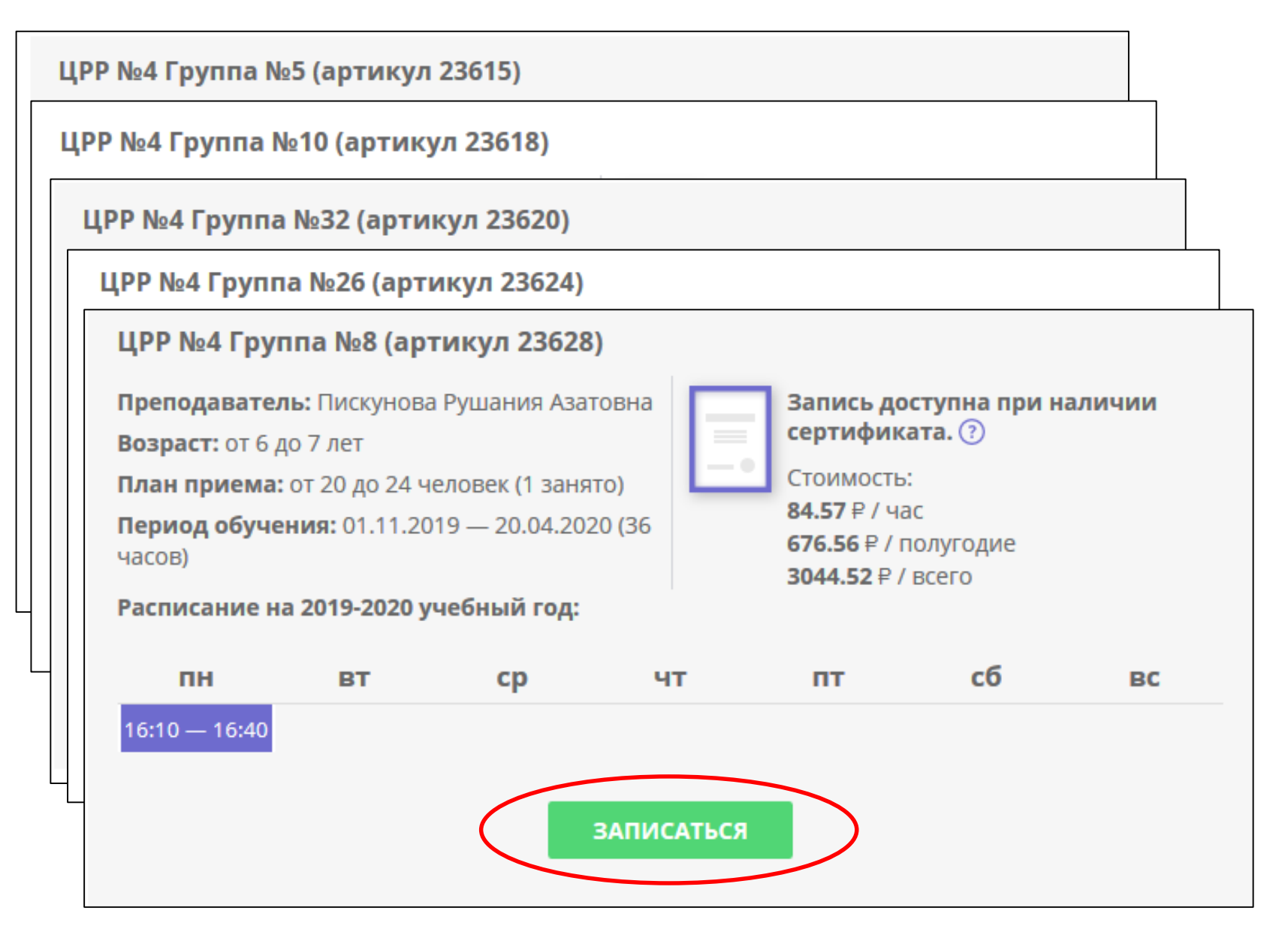